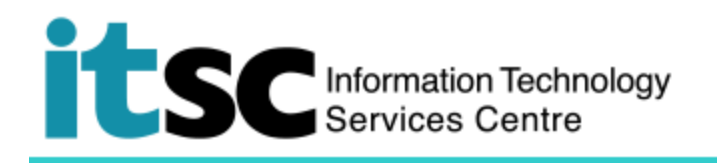

## Getting Connected to eduroam / Universities via CSL / Universities via Y5ZONE through a 802 dot1x connection - Android phone

(This document describes how to connect to eduroam / Universities via CSL / Universities via Y5ZONE using a 802 dot1x secure connection using a Android phone. Before using this service, you should first sign up for your <u>Wi-Fi Account</u>.)

## Contents

## A. Detect and Connect to eduroam / Universities via CSL / Universities via Y5ZONE

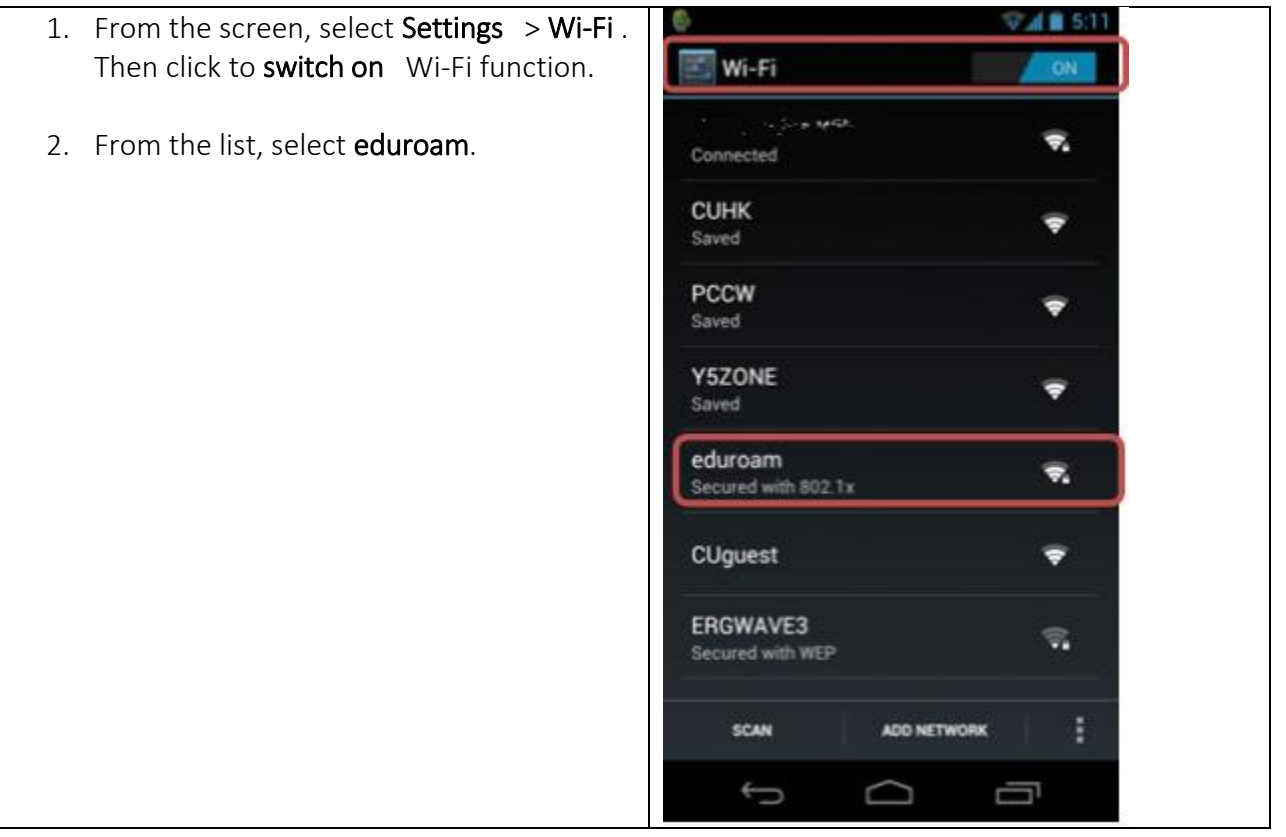

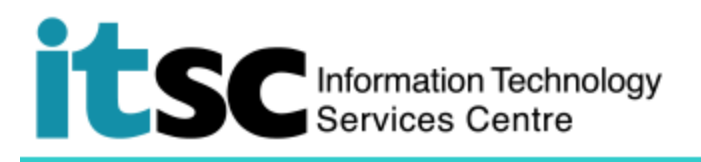

3. Choose "**PEAP**" in the field of **EAP** method.

Choose "None" in the field of Phase-2 authentication.

There is no need to configure the CA certificate and User certificate.

| 🏺 🖞 🤤 🦻 5                                         | 45 |
|---------------------------------------------------|----|
| eduroam                                           |    |
| Signal strength<br>Good<br>Security<br>802.1x EAP |    |
| AP method<br>PEAP                                 |    |
| Phase-2 authentication None                       |    |
| CA certificate (unspecified)                      |    |
| User certificate<br>(unspecified)                 |    |
| Identity<br>s115500000@cuhk.e_                    |    |
| Cancel Connect                                    |    |
|                                                   |    |

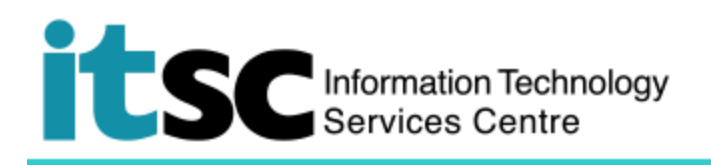

| 4. Enter the following:                                                                                                    | Savino screenshot                                                                                                    |
|----------------------------------------------------------------------------------------------------|----------------------------------------------------------------------------------------------------|
| <ul> <li>Identity<br/>your_Computing_ID@cuhk.edu.hk<br/>(e.g. s001234@cuhk.edu.hk)</li> <li>Password<br/>the password you have created<br/>for this porgramme</li> </ul> Then click "Connect". | eduroam   CA certificate   (unspecified)   User certificate   (unspecified)   fentity   \$115500000@cuhk.e   Anonymous identity   Password   Show password   Show advanced options   Cancel |

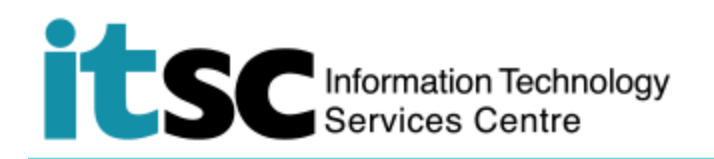

B. Disconnect from eduroam / Universities via CSL / Universities via Y5ZONE

| 1. From the screen, select <b>Settings &gt; Wi-Fi</b> . | eduroam                      |
|---------------------------------------------------------|------------------------------|
| 2. Select <b>eduroam</b> .                              | Status<br>Connected          |
| 3. Select <b>disconnect</b> .                           | Signal strength<br>Excellent |
|                                                         | Link speed<br>150 Mbps       |
|                                                         | Frequency<br>5 GHz           |
|                                                         | Security<br>802.1× EAP       |
|                                                         | CLOSE DISCONNECT             |

Prepared by: User Support Services, Information Technology Services Centre

Last Update: 09 May 2018

Copyright © 2018. All Rights Reserved. Information Technology Services Centre,

The Chinese University of Hong Kong